To apply, please log in to Banner Self Service Portal at <u>mybanner.qu.edu.qa</u> using your QU user name and password. Then follow the steps shown in the following screenshots:

1. Select "Student Services" tab:

| Change your security<br>question, view contact<br>details.       Register for class, View<br>your class schedule, Access<br>your Registration Services       Access your grades, and<br>academic transcript, View<br>your holds       View your books, request<br>for lockers, transportation<br>and other student services. | Personal Information                                       | Student Registrations                                                                 | Student Records                                                    | Student Services                                                                       | - |  |
|----------------------------------------------------------------------------------------------------|------------------------------------------------------------|---------------------------------------------------------------------------------------|--------------------------------------------------------------------|----------------------------------------------------------------------------------------|---|--|
|                                                                                                    | Change your security<br>question, view contact<br>details. | Register for class, View<br>your class schedule, Access<br>your Registration Services | Access your grades, and<br>academic transcript, View<br>your holds | View your books, request<br>for lockers, transportation<br>and other student services. |   |  |
| © 2020 Ellucian Company L B and its affiliates                                                                                                    | © 2020 Ellucian Company L P                                | and its affiliates                                                                    |                                                                    |                                                                                        |   |  |

## 2. Select "Transfer Application":

| ersonal Information | Student Registrations                      | Student Records Stud                               | ant Services                                                       |                                   |  |
|---------------------|--------------------------------------------|----------------------------------------------------|--------------------------------------------------------------------|-----------------------------------|--|
|                     | Textbooks Service خدمة الكتب عنومية        | Scholarship System                                 | Lockers Service                                                    | Financial Aid Services 🔹          |  |
|                     | Student Employment<br>Services             | Student Complaint System<br>نظام التشاوين الطلابية | <ul> <li>Transportation Service ندمة</li> <li>تلمواصلات</li> </ul> | Campus Card                       |  |
|                     | Request Exit Permit or<br>Official Letters | Student Voting System-نقليه<br>الاشغاب الطلية      | 🖕 Clearance System طلب إغلاء طرف                                   | Student Life Awards جوائل العبة 🕳 |  |
|                     | Apply for Four Plus One (4+1) -            | Enrollment Verification                            | Course Substitution Request                                        | Transfer Application              |  |

3. Select "Apply for Stand Alone Minor" from the drop-down menu and then click "Apply":

|                                                                                                    | 🔒 Sign Out   🥹 Help                                           |
|----------------------------------------------------------------------------------------------------|---------------------------------------------------------------|
| Personal Information Student Registrations and Records Faculty and Advisor Services Student Services QU Services     Transfer Application     Home > Student Registrations and Records > Student Records > Transfer Application | Find a page<br>TSTUDENT1 FName LName<br>May 01, 2020 03:10 pm |
| Select a Transfer Application Option:                                                                                                    |                                                               |
| © 2020 Ellucian Company L.P. and its affiliates.                                                                                                    |                                                               |
| RELEASE: 7.3.3                                                                                                    | SITE MAP                                                      |
|                                                                                                    | supported by<br>INFORMATION TECHNOLOGY SERVICES               |

4. Select your new minor and then click "Apply":

|                                                                                                    | 🔒 Sign Out   \varTheta Help                                    |
|----------------------------------------------------------------------------------------------------|----------------------------------------------------------------|
| Personal Information Student Registrations and Records Faculty and Advisor Services Student Services QU Services<br>Transfer Application<br>Home > Transfer Application | P Find a page<br>TSTUDENT1 FName LNam<br>May 01, 2020 03:11 pr |
| Please select your major/minor/concentration:<br>Major: General Arts<br>Concentrations: Chemistry<br>Apply                                                              |                                                                |
| Return to Previous                                                                                                    |                                                                |
| © 2020 Ellucian Company L.P. and its attiliates. RELEASE: 7.3.3                                                                                                    | SITE MA                                                        |
|                                                                                                    | supported by<br>INFORMATION TECHNOLOGY SE                      |

5. You will received an automated email confirming the successful submission of application and the details of it.